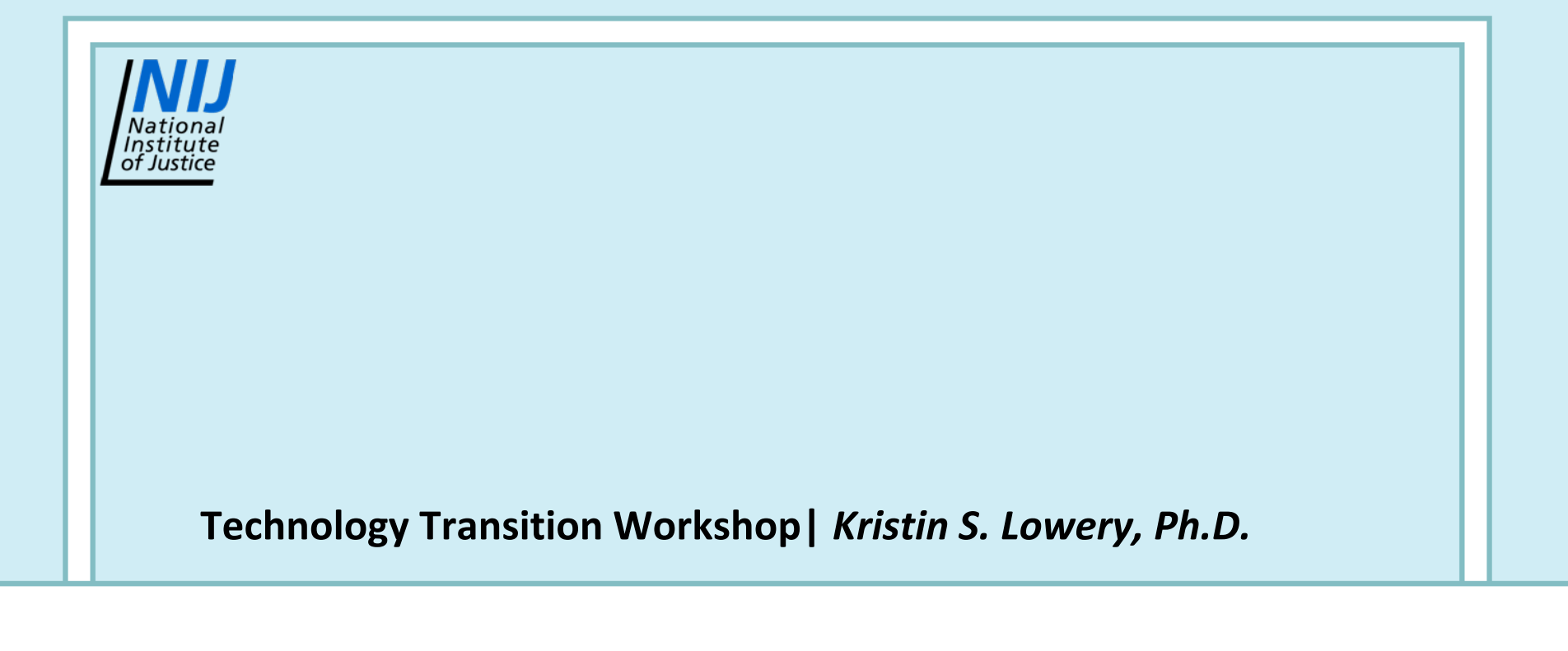

# *Ibis™ Assay Workflow Overview*

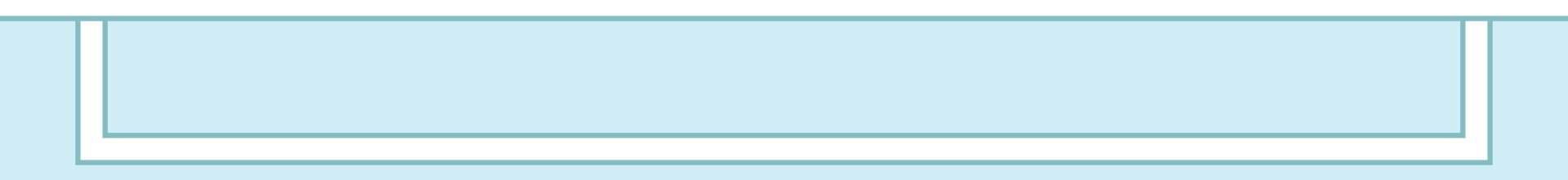

### *Ibis™ Assay Workflow*

- 1. Receipt and storage of assay kit components.
- 2. Perform up-front sample processing.
- 3. Register the experiment.
- 4. Set up PCR plate(s).
- 5. Seal the PCR plates.
- 6. Thermocycle PCR plates.
- 7. Prepare reagents for PLEX-ID<sup>™</sup>.
- 8. Fill reagents on PLEX-ID<sup>™</sup> and empty waste.
- 9. Analyze the PCR plates on the PLEX-ID<sup>™</sup>.
- 10. Review data.

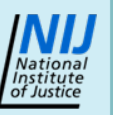

- Upon receipt, check for assay components
  - 10 barcoded assay plates
  - 1 bottle of magnetic beads
  - 1 reservoir for magnetic beads
  - 3 cleanup reagents (CR1, CR2 and CR3)
  - Instructions sheet

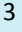

#### Storage: assay plates

- Contain 35  $\mu\text{L}$  per well of PCR master mix
  - Primer pairs, modified dNTPs, PCR buffer, and enzyme
- Each column is a separate sample
  - Eight wells comprised of three primer pairs per well
  - Profile is composite of all eight wells
- User is required to add 5  $\mu\text{L}$  of template to each well of a sample
- Store at -20°C manual defrost freezer

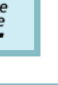

- Storage: magnetic bead bottle
  - Store at 4° C and in upright position
  - DO NOT FREEZE
- Storage: magnetic bead reservoir
  - Store at room temperature
- Storage: cleanup reagents
  - Store at 4° C

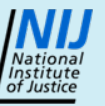

- Up-front sample processing
- Extract DNA from samples (your choice of method)
  - Qiagen<sup>®</sup> columns
  - KingFisher<sup>®</sup> magnetic bead systems
  - Phenol/chloroform
  - Others

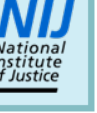

- Register experiment
  - Import PCR barcodes
    - Use import wizard
    - Barcode file sent on CD with shipment

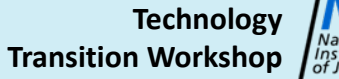

| Import V                                       | Vizard Example                                                                                                    |
|------------------------------------------------|----------------------------------------------------------------------------------------------------|
|                                                | Import Assay Kit Configurations and Barcodes         Select Import File         Select a file to be imported below.                                                                                                    |
| Use to<br>import<br>barcodes or<br>assay plans | Assay Kit Barcodes Imported barcodes will appear in the available barcode list for the assigned Assay Kit during the Sample Registration process. Assay Kit Configuration Imported Assay Kits configurations will appear in the Assay Kit selection field during the Sample Registration process.                                                                                                    |
| Type of<br>import<br>selected<br>based on file | File:         C:\Documents and Settings\klowery\Desktop\KitImport files\SERVICELAB_IBIS_KIT_20090105060354                                                                                                    |
|                                                | Kext > Cancel     Technology     Transition Workshop     Transition Workshop     Transition Workshop     Transition Workshop     Transition Workshop     Transition Workshop     Transition     Transition     T |

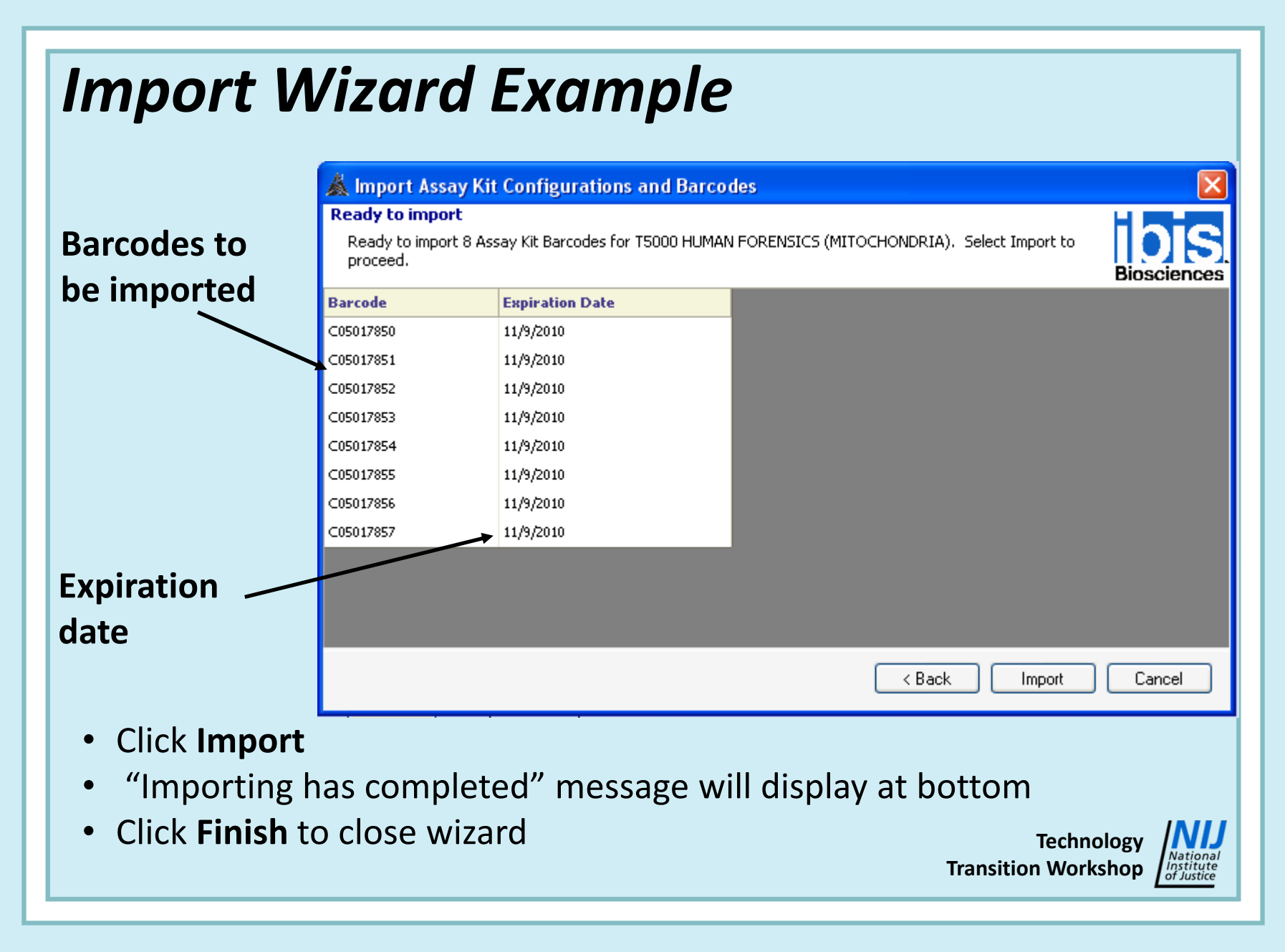

- Register experiment (continued)
  - For data analysis to work correctly, the plate must contain a positive control and a negative control
    - 10 samples can be run on the plate
  - Use different wizards depending on number of samples
    - Requires sample list Microsoft<sup>®</sup> Excel spreadsheet
    - Can use tubes or plates for setup
  - Use control layouts
    - Define positions for negative and positive PCR controls
    - Do not need to put controls in sample list

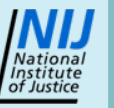

| Select an Assay Kit   CASEWORK FOR PCR BUFFER II TEST   Select an Experiment   FORENSIC-823   Select an Experiment   FORENSIC-823   Select an Experiment   Forenot   Select an Experiment   Forenot   Select an Experiment   Forenot   Forenot   Select an Experiment | Indicates number of<br>barcodes available<br>• If "0" barcodes in<br>inventory, import |
|----------------------------------------------------------------------------------------------------|----------------------------------------------------------------------------------------|
| <ul> <li>&lt; Back Next&gt; Cancel</li> <li>Select an assay kit from the list</li> <li>Select a project from the list</li> <li>Select or enter an experiment title</li> <li>Click Next</li> </ul>                                                                     | barcodes before<br>continuing                                                          |

| Casework | k Wizard |
|----------|----------|
|----------|----------|

|                             | 💀 Register a New Experiment                                                                                                    | X    |
|-----------------------------|----------------------------------------------------------------------------------------------------|------|
|                             | Select Sample Type<br>Choose a sample type from the options below.                                                                                                    |      |
|                             | <ul> <li>Onquantified</li> <li>Unquantified samples have not been characterized for the amount of genomic material present. No quantity is expected on input.</li> <li>O quantified (Mass)</li> <li>Samples quantified by mass indicate the amount of genomic material in nanograms. The amount is specified in the Quantity field on input and the value supplied is the mass in a single PCR well for the assay plate.</li> <li>O quantified (Copies)</li> <li>Samples quantified by copies specify the number of genomes or organisms present in the sample The amount is specified in the Quantity field on input and the number represents the copies present in a single PCR well for the assay plate.</li> </ul> |      |
|                             | < Back Next > Car                                                                                                    | ncel |
| elect sample<br>Unquantifie | e type<br>d (enter in dilution factor (DF) for PCR plate)                                                                                                    |      |

- Quantified (enter in picograms or copies for PCR plate)
- Click Next

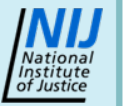

| Casework Wizard                                                                                                    |                                                                                                    |
|----------------------------------------------------------------------------------------------------|----------------------------------------------------------------------------------------------------|
| Select source for registration samples                                                                                      | B Hair_samplesv2 [Com □ ×                                                                                                    |
| Sample File         C:\Documents and Settings\klowery\Desktop\Hair_samplesv2.xls                                            | A         B         C           1         Sample         Quantity           2         Hair.1         25           3         Hair.2         25           4         Hair.3         25           5         Hair.4         25 |
| < Back Next > Cancel                                                                                                    | 6       Hair.5       25         7       Hair.6       25         8       Hair.7       25         9       Hair.8       25         10       Hair.9       25         11       Reagent Blank       25                          |
|                                                                                                    | 12<br>I ← → → Sheet1 / ↓ ↓ ↓ ↓ ↓ ↓ ↓ ↓ ↓ ↓ ↓ ↓ ↓ ↓ ↓ ↓ ↓ ↓                                                                                                    |
| <ul> <li>Select file with sample information and click Nex</li> <li>Sample file is validated</li> <li>Click Next</li> </ul> | ĸt                                                                                                    |
|                                                                                                    | Technology<br>Transition Workshop                                                                                                    |

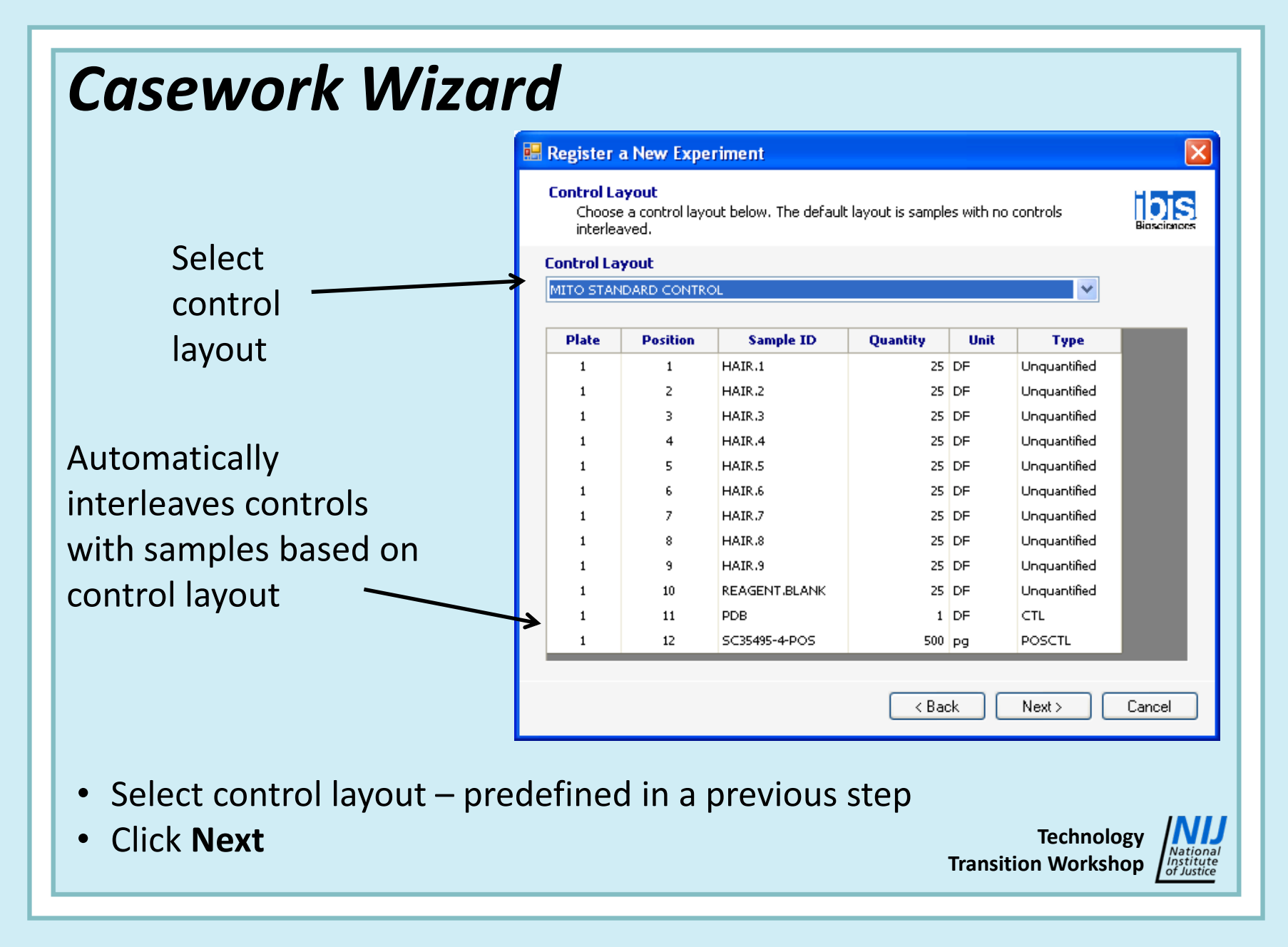

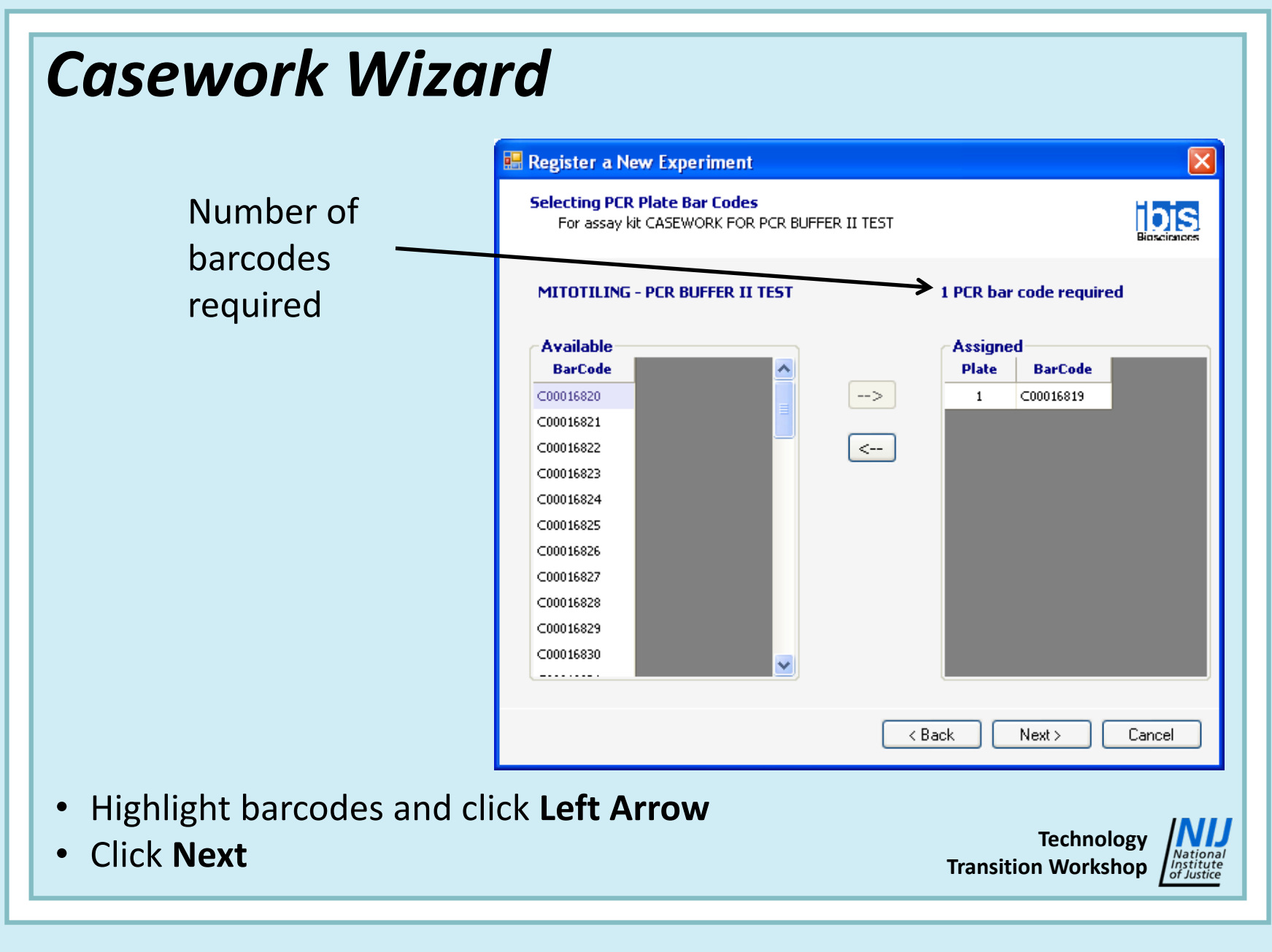

#### **Casework Wizard**

| Specify Report Folder:       Specify Report Folder:         School Stress       Stress         Worklist Option       Browse         Some Input Sample to Assay Plates (with Setup)       From Input Sample to Assay Plates (without Setup) |
|----------------------------------------------------------------------------------------------------|
| Specify Report Folder:<br>C:\Documents and Settings\klowery\Desktop<br>Worklist Option<br>• From Input Sample to Assay Plates (with Setup)<br>• From Input Sample to Assay Plates (without Setup)                                          |
| <ul> <li>Worklist Option</li> <li>From Input Sample to Assay Plates (with Setup)</li> <li>From Input Sample to Assay Plates (without Setup)</li> </ul>                                                                                     |
| <ul> <li>From Input Sample to Assay Plates (with Setup)</li> <li>From Input Sample to Assay Plates (without Setup)</li> </ul>                                                                                                    |
| From Input Sample to Assay Plates (without Setup)                                                                                                    |
|                                                                                                    |
| 🔘 No Worklist                                                                                                    |
| Specify Worklist Folder:                                                                                                    |
| C:\Documents and Settings\klowery\Desktop Browse                                                                                                    |
|                                                                                                    |
|                                                                                                    |
|                                                                                                    |
|                                                                                                    |
| < Back Next > Cancel                                                                                                    |

- Select a folder for the report and worklist
- Select a worklist option
- Click Next

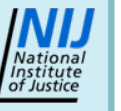

|                                           | New Experiment                                                                  |               |                  |                        |                         |                                         |                                |                     |              |             |          |                                          |     |
|-------------------------------------------|---------------------------------------------------------------------------------|---------------|------------------|------------------------|-------------------------|-----------------------------------------|--------------------------------|---------------------|--------------|-------------|----------|------------------------------------------|-----|
| <b>egistratio</b><br>Ready to<br>Register | n Preview<br>o register plates for assay CASEWORK F<br>to complete the process. | OR PCR BUFFER | R II TEST, Click |                        |                         | Bioscien                                | S.                             |                     |              |             |          |                                          |     |
| Туре                                      | Kit Name                                                                        | BarCode       | Project          | Experiment             |                         |                                         | 7                              |                     |              |             |          |                                          |     |
| ETUP                                      | TUBES SETUP TEMPLATE                                                            | S00081307     | FORENSIC-829     | HAIR TEST REGISTRATION |                         |                                         |                                |                     |              |             |          |                                          |     |
| CRP                                       | MITOTILING - PCR BUFFER II TEST                                                 | ⊂00016819     | FORENSIC-829     | HAIR TES               | T REGIS                 | TRATION                                 |                                |                     |              |             |          |                                          |     |
|                                           |                                                                                 |               |                  |                        |                         |                                         | -                              |                     |              |             |          |                                          |     |
| • ]                                       |                                                                                 |               |                  |                        |                         |                                         | 9                              |                     |              |             |          |                                          |     |
|                                           |                                                                                 |               | < Back           | Regist                 | ter                     | Cancel                                  |                                |                     |              |             |          |                                          |     |
|                                           |                                                                                 |               |                  |                        | Register a              | New Experim                             | ent                            |                     |              |             |          | le le le le le le le le le le le le le l |     |
|                                           |                                                                                 |               |                  |                        | The rep<br>Settings     | ort is found at C:\<br>\klowery\Desktop | Documents and<br>\HAIR_TEST_RE | GISTRATION_Report_3 | 8004135.html |             |          | Bioscimors                               |     |
|                                           |                                                                                 |               |                  | Ib                     | bisTrack R              | egistration -                           | November 2                     | 9, 2007 11:02 AM    |              |             |          |                                          | ^   |
| CIIC                                      | < Register                                                                      |               |                  | Р                      | Project                 | FORENSIC                                | -829                           |                     |              |             |          |                                          |     |
| Ron                                       | ort generated v                                                                 | with sa       | amnla            | E                      | Experiment<br>Comment   | HAIR TES                                | T REGISTRAT                    | ION                 |              |             |          |                                          |     |
| ncp                                       |                                                                                 |               | inpic            | A                      | Assay Kit<br>Setup Plat | CASEWOF<br>e(s) S0008130                | rk for pcr b<br>7              | UFFER II TEST       |              |             |          |                                          |     |
| layo                                      | ut                                                                              |               |                  | р                      | PCR Plates              | Kit Name                                |                                | Barcoo              | <b>de(s)</b> |             |          |                                          |     |
|                                           |                                                                                 |               | <b>.</b>         | в                      | Batch #                 | 38004135                                |                                | TEN II TEST COUL    | 1019         |             |          |                                          | -   |
| GOL                                       | o me location                                                                   | to prin       | it out           | s                      | Samples                 | 12                                      |                                |                     |              |             |          |                                          |     |
| renc                                      | ort and worklist                                                                | ts            |                  | 5                      | Sample                  | <b>!</b> - <b>m</b>                     | 0                              | Sample Plat         | te s         | Setup Plate | PCF      | Plate                                    |     |
|                                           |                                                                                 |               |                  | *                      | #                       | sample to                               | 24.9997                        | barcoue             | vven Ba      | we          | Barcode  | (A01 -                                   |     |
|                                           |                                                                                 |               |                  |                        | 1                       | HAIK.I                                  | DF<br>24.9997                  | UNQUANT 3801389     | AUI SU       | 0081307 A01 | CUUU1681 | 9 H01)<br>(A02 -                         |     |
|                                           |                                                                                 |               |                  |                        | 2                       | HAIR.Z                                  | DE                             | 011001001000        | 10 A01 30    | 0001201 001 |          | H02)                                     | 100 |

#### Set up PCR plates either by hand or on reformatting robot

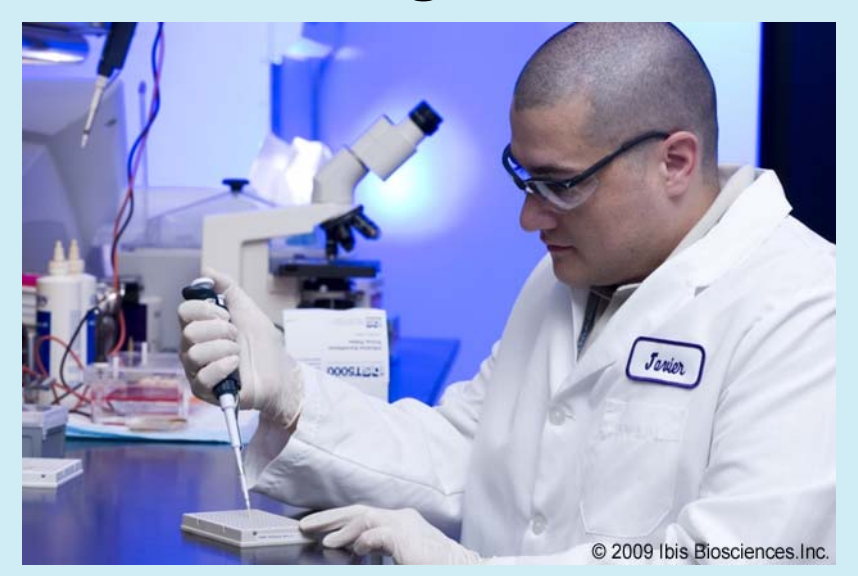

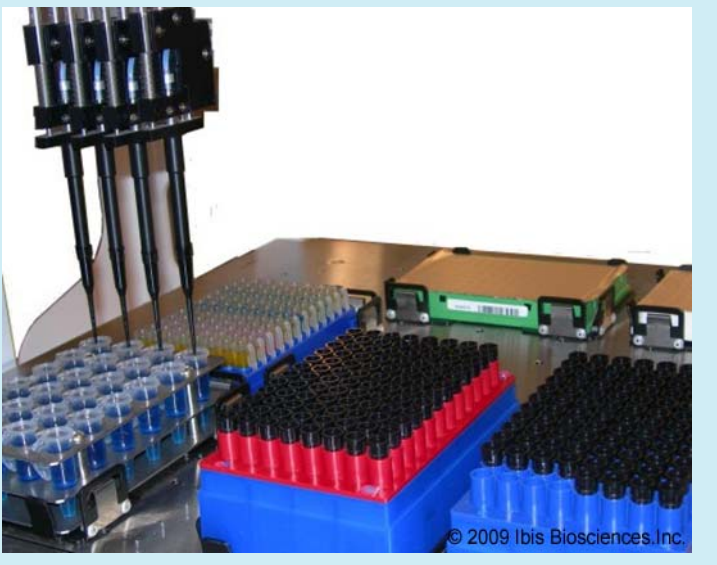

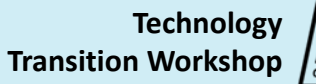

#### Minimize contamination

- Gowning procedure
- Decontamination of PCR hood, pipettes and consumables
- 5 μL of sample is added per well
  - A total of 50  $\mu$ L is needed for each sample (40  $\mu$ L required for sample + 10  $\mu$ L for waste)
  - Use a new tip each time

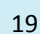

#### Sample dilution

- For quantitated sample, dilute to 500 pg/5  $\mu$ L with DNA-free water
- For non-quantitated samples, dilute to set volume of 51  $\mu\text{L}$ 
  - + For example, 17  $\mu\text{L}$  stock + 34  $\mu\text{L}$  of PDB

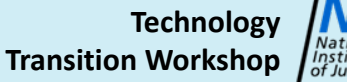

#### Robotic setup

- Barcode validation
  - Ensures correct samples placed on plates
- Sort algorithm
  - Reduces crossover contamination by ensuring that tips only pass on top of sealed wells

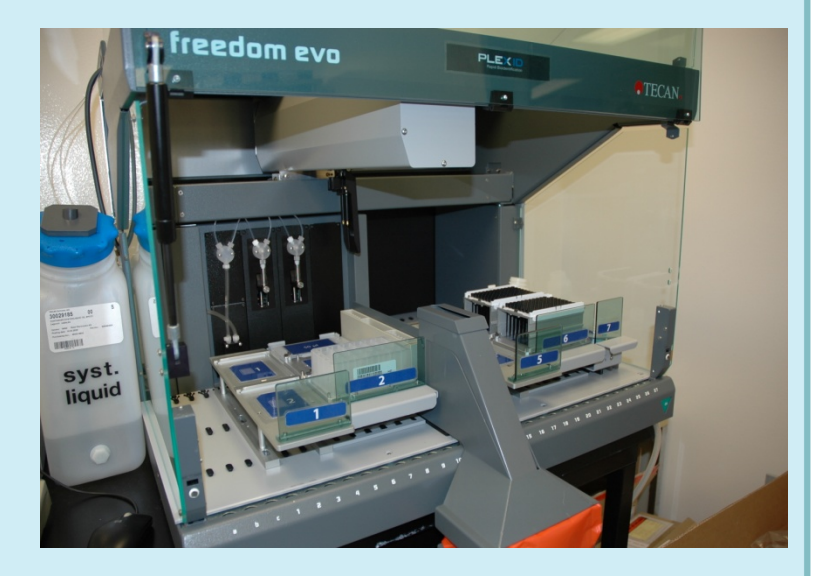

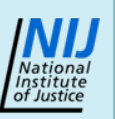

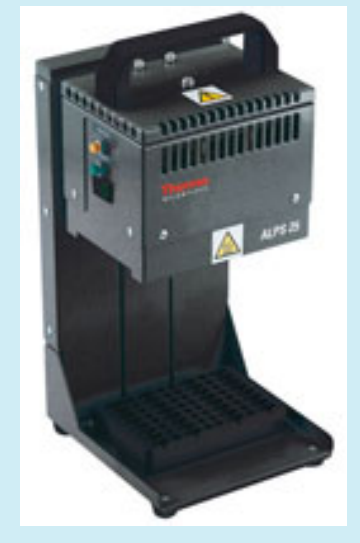

Image courtesy of http://www.thermo.com/com /cda/product/detail/1,,10142 764,00.html

- Heat seal plate
- Centrifuge

Technology Transition Workshop

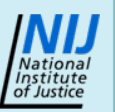

Forensic SNP Analysis

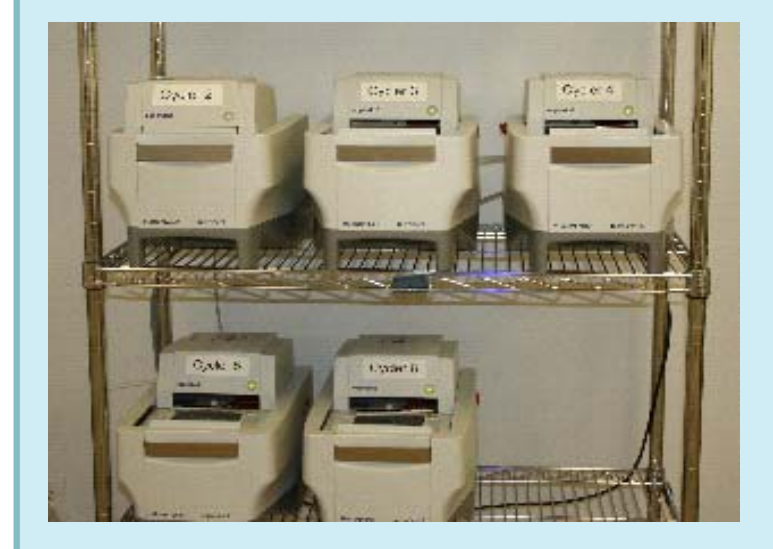

- Thermocycle the PCR plates
- Programs contain a 10 minute step at 99° C to minimize enzyme activity
- After thermocycling, centrifuge the plate for ~15 seconds at ~800 rpm
- Plate may be frozen until put on PLEX-ID<sup>™</sup>

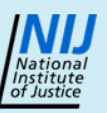

- Prepare magnetic bead reservoir
  - Dispense beads into reservoir
  - Seal with tape provided
- Prepare clean-up reagents
  - Add volume of methanol indicated on bottle
  - Use Burdick and Jackson<sup>™</sup> HPLC grade
- Recommend tracking lot numbers of reagents

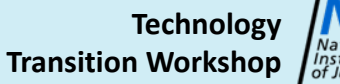

Ibis Assay Workflow Overview

# Ibis<sup>™</sup> Assay Workflow – Steps 8 and 9

9

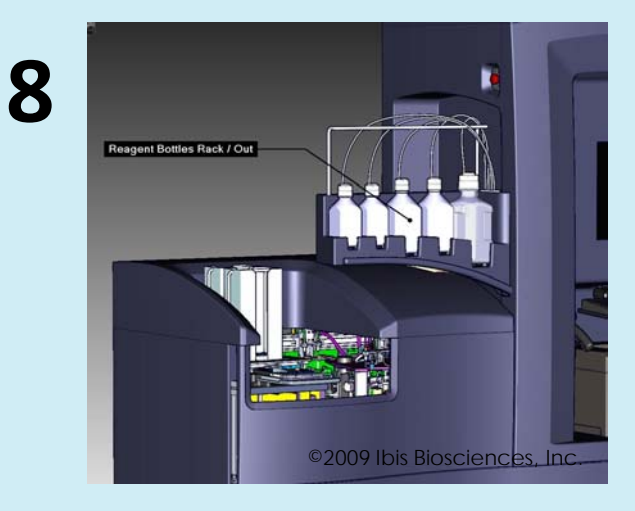

Insert magnet bead reservoir, fill reagents and empty waste ©2009 Ibis Biosciences, Inc.

#### Run PCR plates on the PLEX-ID<sup>™</sup>

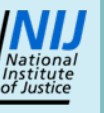

View results in IbisTrack

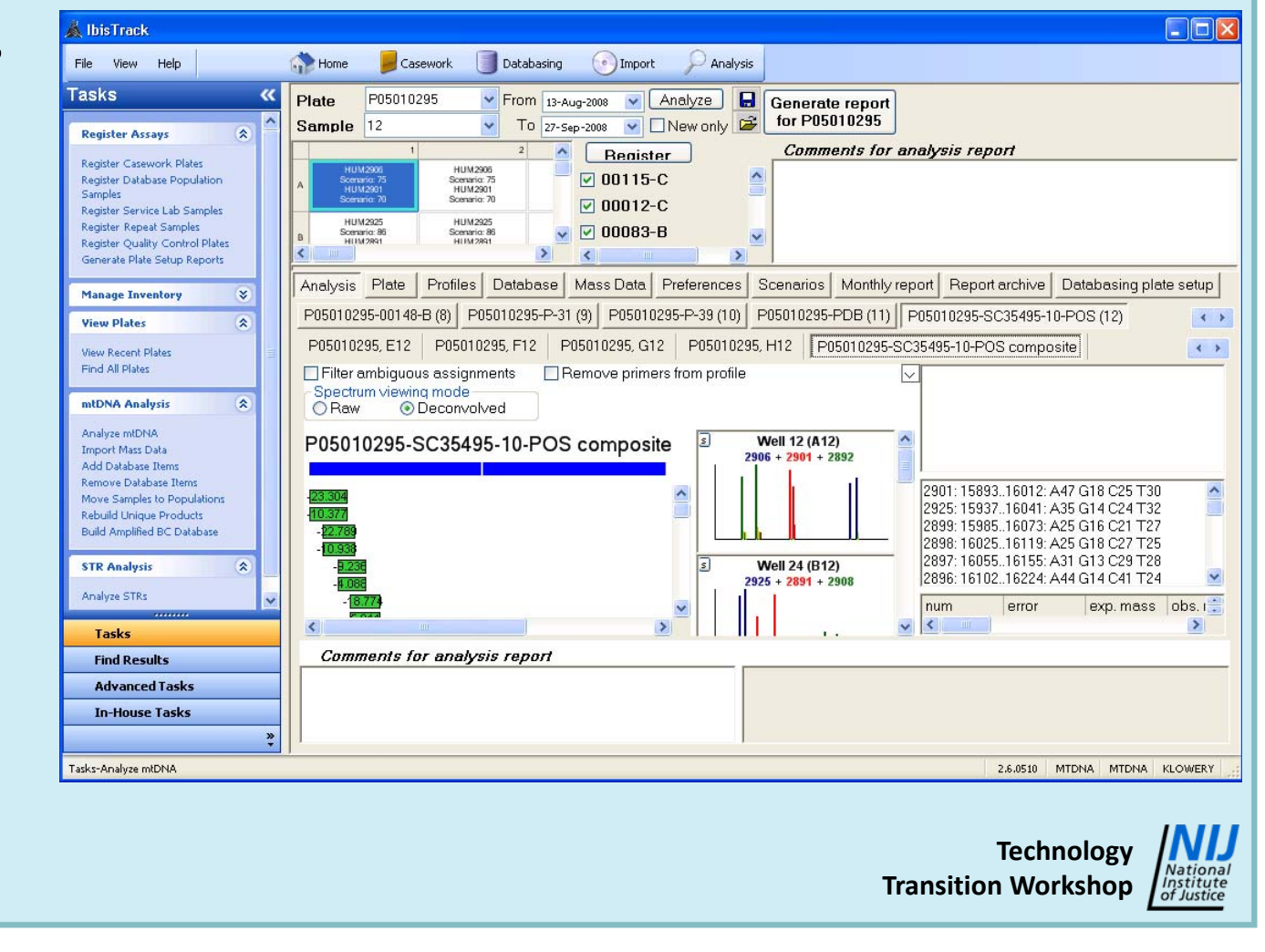

**Forensic SNP Analysis** 

# Workflow Timeline

- Sample preparation
  - Isolation: customers are free to use any method they choose
    - KingFisher<sup>®</sup>: 30 minutes setup plus 30 minutes run time (up to 96 samples); setup can be performed manually or on a Tecan Freedom EVO<sup>®</sup> liquid handler
    - Qiagen<sup>®</sup> columns
    - Phenol/chloroform
- Plate setup
  - Manual: 10 to 20 minutes per plate
    - Reproducibility is an issue
  - Robotic: 15 minutes per plate

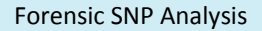

# Workflow Timeline

- PCR
  - PLEX-ID<sup>™</sup> mtDNA Assay 3.5 hours
  - PLEX-ID<sup>™</sup> STRs Assay ~3 hours
  - PLEX-ID<sup>™</sup> SNPs Assay 2.5 hours
- PLEX-ID<sup>™</sup>
  - Initial flushing and system startup: 20 minutes
  - Clean-up: 10 minutes for first well, then one well cleaned every minute
  - Spray on TOF: ~50 minutes per plate
    - 30 seconds per well 4 minutes per eight well sample
  - Data processing: 15 to 20 minutes per plate

Technology

**Transition Workshop** 

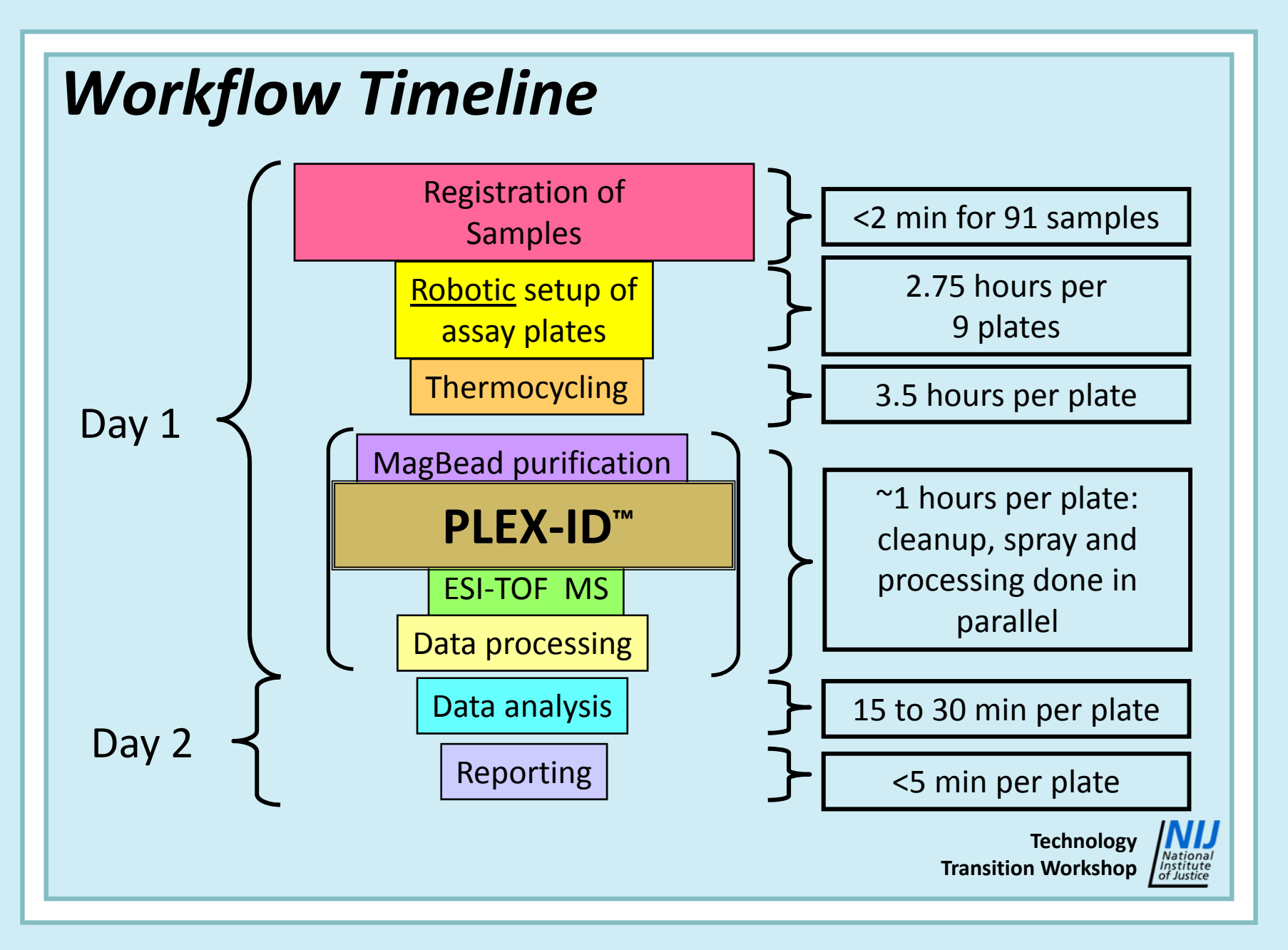

# Workflow Throughput

- Assuming manual PCR setup and two cyclers, four plates a day
  - 40 samples per day
  - 200 samples per week
  - 10,400 samples per year
- Assuming robotic PCR setup and five cyclers, 10 plates a day
  - 100 samples per day
  - 500 samples per week
  - 26,000 samples per year
- Limiting factor number of thermocyclers

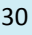

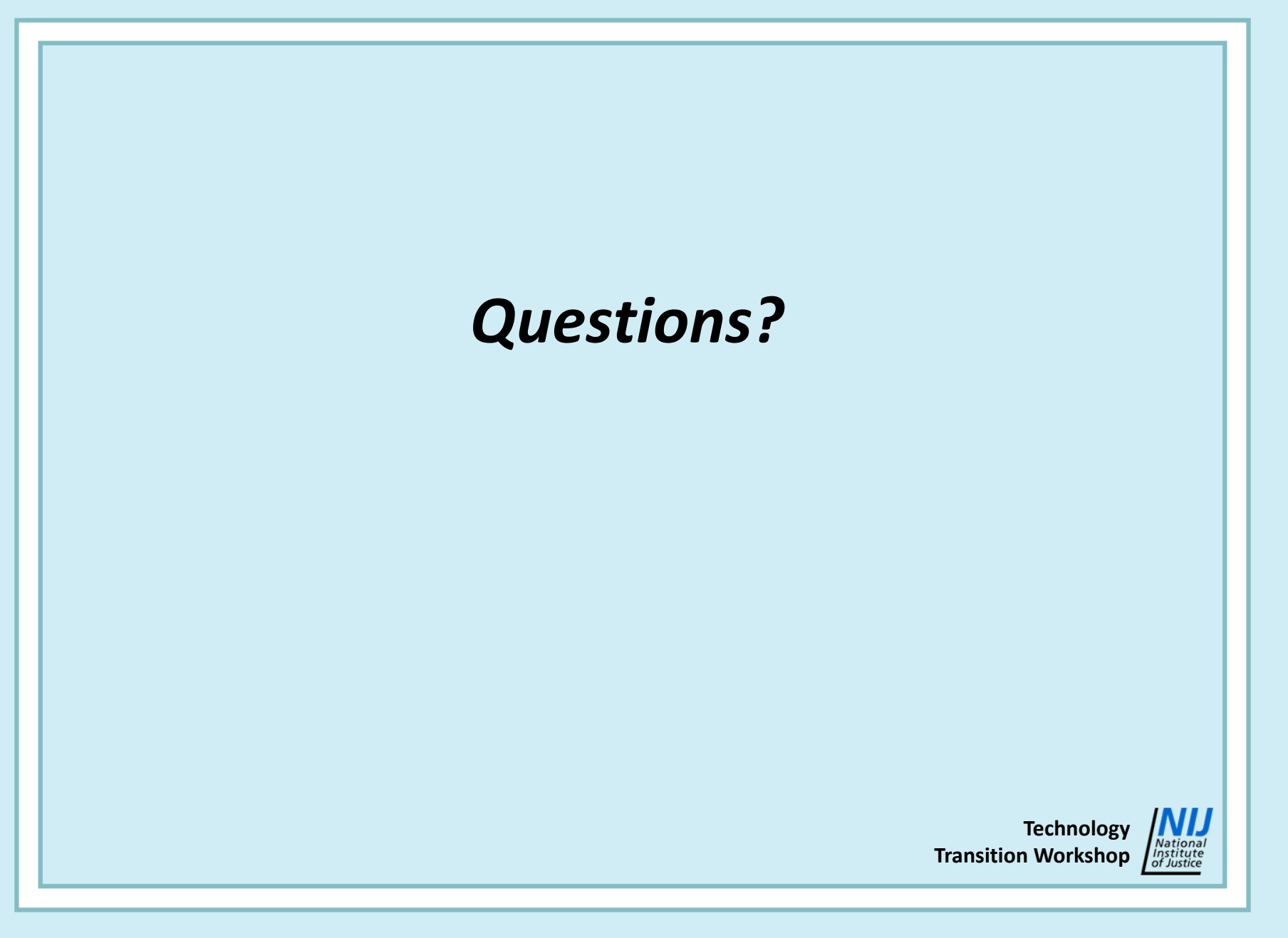

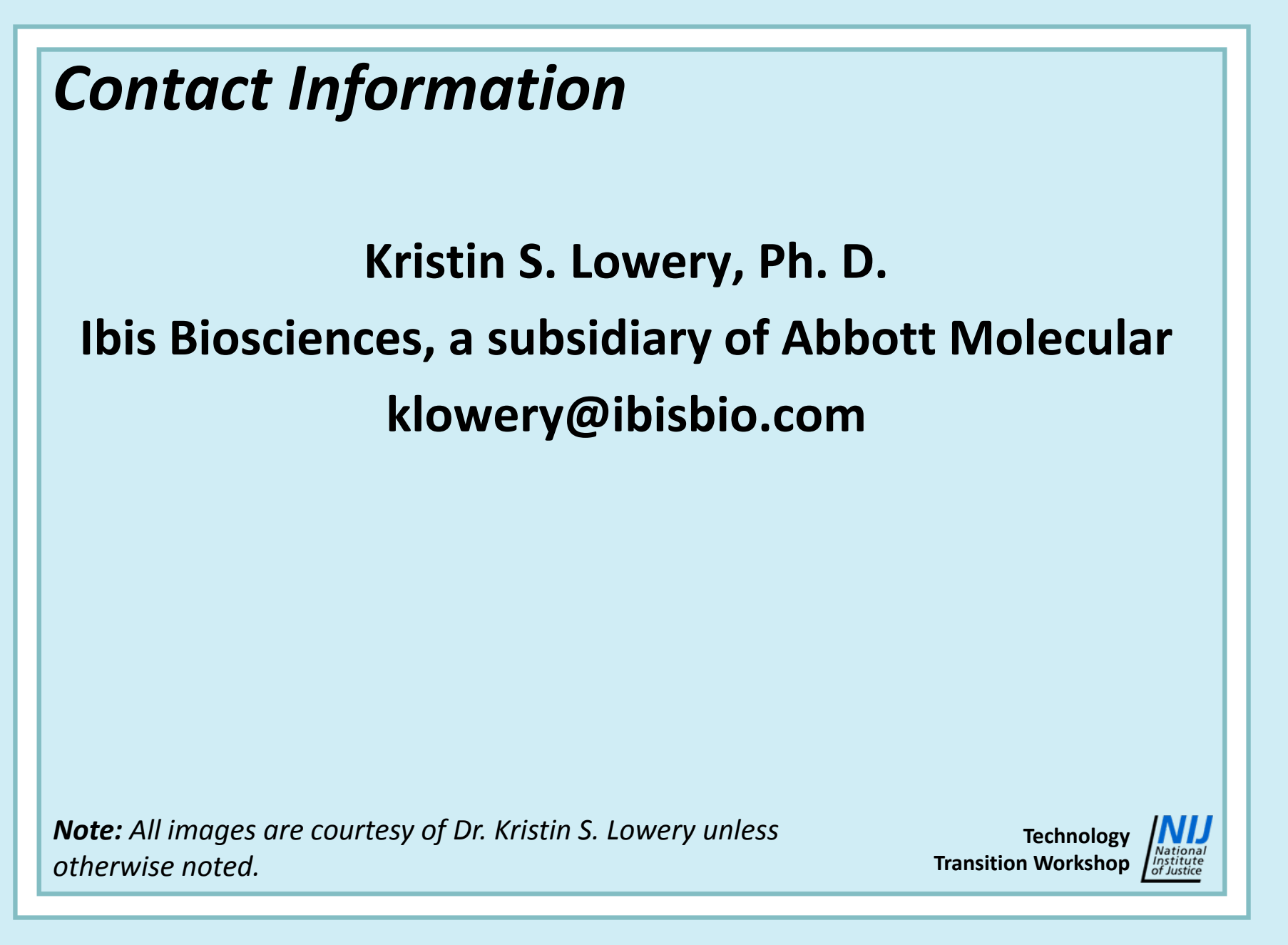